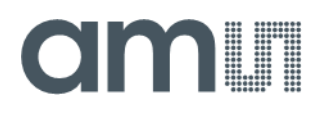

### **Application Note**

AN001012

# USB Interface & Programming Box

**Evaluation Programmer for SPI & I<sup>2</sup>C Interface** 

v1-08 • 2021-Feb-05

## **Content Guide**

| 1                                             | Introduction 3                               |
|-----------------------------------------------|----------------------------------------------|
| 2                                             | Hardware 4                                   |
| 2.1<br>2.2<br>2.3                             | Kit Content                                  |
| 3                                             | First Steps with the USB I&P Box 7           |
| 4                                             | Connecting Adapter Board to USB<br>I&P Box 8 |
| 4.1<br>4.2<br>4.3<br>4.4<br>4.5<br>4.6<br>4.7 | AS5013                                       |
| 10                                            |                                              |

| 4.9                  | AS5600L (for WLCSP-15 and SOIC-8          | 4.0                  |
|----------------------|-------------------------------------------|----------------------|
| 4.10<br>4.11<br>4.12 | package)<br>AS5601<br>AS5200A/L<br>AS5247 | 16<br>17<br>18<br>20 |
| 4.13<br>4.14<br>4.15 | AS5047U/AS5147U<br>AS5247U<br>AS8579      | 21<br>22<br>23       |
| 5                    | Software                                  | 24                   |
| 5.1<br>5.2           | GUI Overview<br>Firmware Update           | 24<br>25             |
| -                    |                                           |                      |
| 6                    | Revision Information                      | 26                   |

## **1** Introduction

This Manual explains how to use the USB I&P Box.

The USB I&P Box is a Programming-Tool for Magnetic Position Sensors with I<sup>2</sup>C or SPI Interface. After connecting a Magnetic Position Sensor to I&P Box you can open the GUI on your computer and start programming.

For programming a Magnetic Position Sensor, the sensor should be mounted on a PCB to get connected with all the necessary pins of the sensor.

For Position Sensors, **ams** provides Adapter boards where an easy access from the Sensor to the USB I&P Box is possible (not in the Tool-Kit included)

Figure 1: USB I&P Box

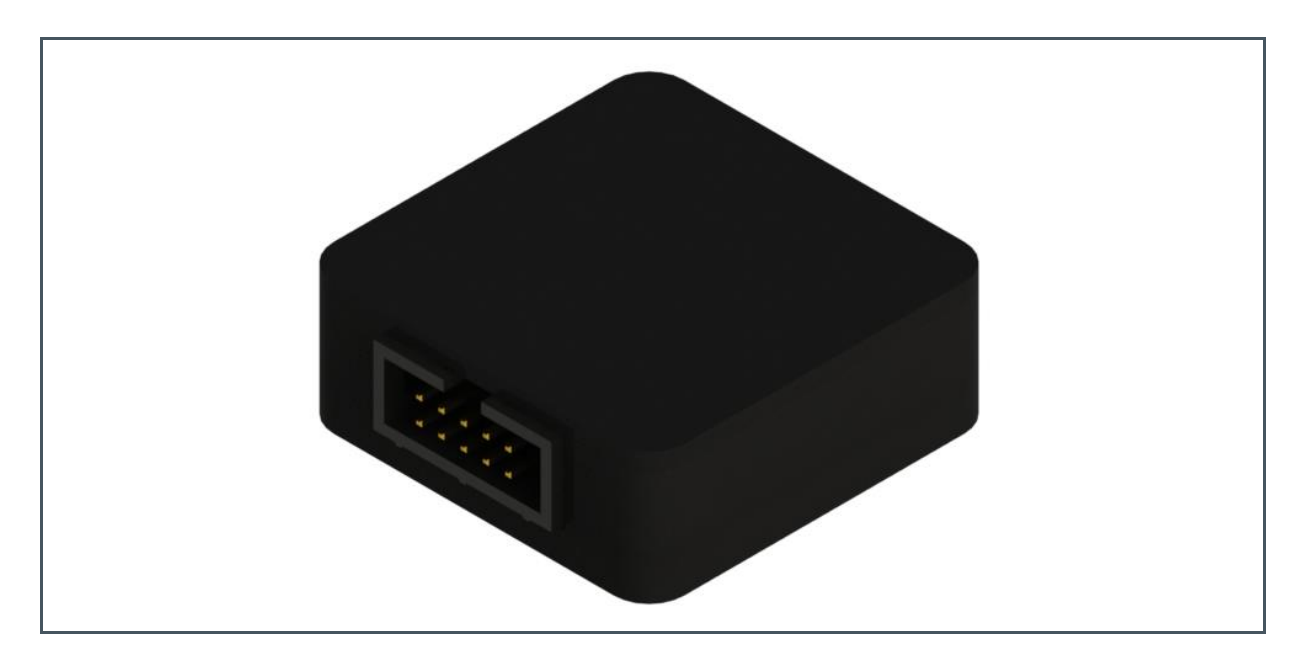

## 2 Hardware

### 2.1 Kit Content

Figure 2: Kit Content

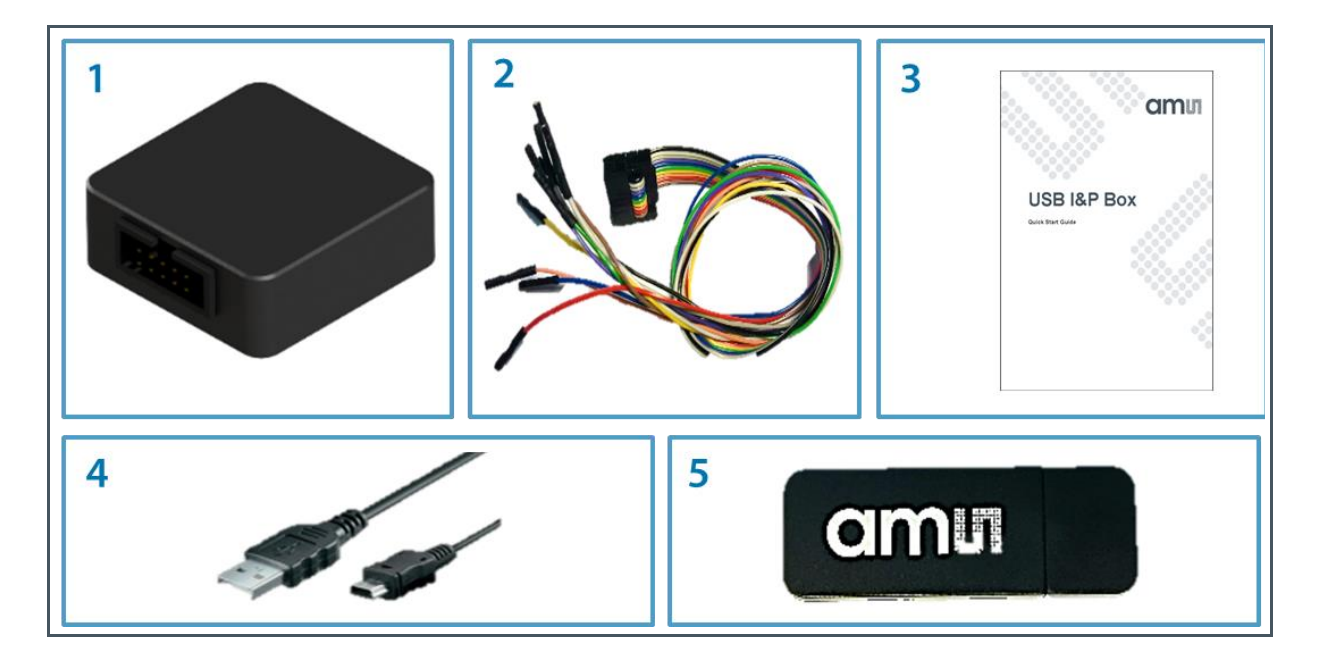

### Figure 3:

USB I&P Box Kit Content

| No | Part              | Description                                                                                                    |  |
|----|-------------------|----------------------------------------------------------------------------------------------------|--|
| 1  | USB I&P Box       | USB Interface & Programming Box                                                                                                  |  |
| 2  | 10-way cable      | To connect the USB I&P Box to a compatible sensor on an existing board                                                           |  |
| 3  | Quick Start Guide | First steps introduction                                                                                                    |  |
| 4  | USB cable         | To connect the USB I&P box to a computer                                                                                         |  |
| 5  | USB flash drive   | Contains the USB I&P Box Software and manuals.<br>To get latest SW / FW and Manuals please refer to<br>https://ams.com/usbi-pbox |  |

### 2.2 Compatible Products

Figure 4:

**Related Products** 

| Product | Description                                                    | Adapterboard<br>Available |
|---------|----------------------------------------------------------------|---------------------------|
| AS5013  | Low Power Integrated Hall IC for Human Interface Applications  | yes                       |
| AS5047D | 14-bit On-Axis Magnetic Rotary Position Sensor                 | yes                       |
| AS5047P | 14-bit On-Axis Magnetic Rotary Position Sensor                 | yes                       |
| AS5048A | 14-bit Angular Position Sensor with SPI Interface              | yes                       |
| AS5048B | 14-bit Angular Position Sensor with I <sup>2</sup> C Interface | yes                       |
| AS5050A | Low Power 10-bit Magnetic Position Sensor                      | yes                       |
| AS5055A | Low Power 12-bit Magnetic Position Sensor                      | yes                       |
| AS5100  | 12-bit Magnetic position sensor for embedded applications      | yes                       |
| AS5116  | On-Axis Magnetic Position Sensor with Sin/Cos Outputs          | yes                       |
| AS5147  | 14-bit On-Axis Magnetic Rotary Position Sensor                 | yes                       |
| AS5147P | 14-bit On-Axis Magnetic Rotary Position Sensor                 | yes                       |
| AS5200  | 12-bit-Dual-Die Programmable Contactless Potentiometer         | yes                       |
| AS5247  | 14-bit Dual-Die Magnetic Rotary Position Sensor                | yes                       |
| AS5510  | Linear Hall Sensor with I <sup>2</sup> C Output                | yes                       |
| AS5600  | 12-bit Programmable Contactless Potentiometer                  | yes                       |
| AS5600L | 12-bit Smallest on axis magnetic position sensor               | yes                       |
| AS5601  | 12-bit Programmable Contactless Encoder                        | yes                       |
| AS5047U | 14-bit On-Axis Magnetic Rotary Position Sensor                 | yes                       |
| AS5147U | 14-bit On-Axis Magnetic Rotary Position Sensor                 | yes                       |
| AS5247U | 14-bit On-Axis Magnetic Rotary Position Sensor                 | yes                       |
| AS8579  | Capacitive Sensor with accu. 14-bit I&Q value                  | yes                       |

### 2.3 Pin-Out

#### Figure 5:

USB I&P Box Pin-Out and Wire Description<sup>(1)</sup>

| Pin # | Color  | Definition               | SPI Mode                    |
|-------|--------|--------------------------|-----------------------------|
| 1     | Brown  | 5V Supply <sup>(1)</sup> | Not used <sup>(1)</sup>     |
| 2     | Red    | 3.3V Supply              | Positive power supply       |
| 3     | Orange | SPI-CS(0)                | SPI-CS(0)                   |
| 4     | Yellow | I2C-SCL                  | Not used                    |
| 5     | Green  | SPI-CLK                  | SPI-CLK                     |
| 6     | Blue   | I2C-SDA                  | Not used                    |
| 7     | Purple | SPI-MOSI                 | SPI-MOSI                    |
| 8     | Grey   | SPI-CS(1)                | Optional (dual die version) |
| 9     | White  | SPI-MISO                 | SPI-MISO                    |
| 10    | Black  | GND                      | GND                         |
|       |        |                          |                             |

(1) The interface voltage of the USB I&P Box is 3.3 V. Use the 3.3 V mode when connecting to a position sensor board

### **3** First Steps with the USB I&P Box

The first steps to get started with the USB I&P Box are described below in Figure 6.

#### Figure 6: First Steps with the USB I&P Box

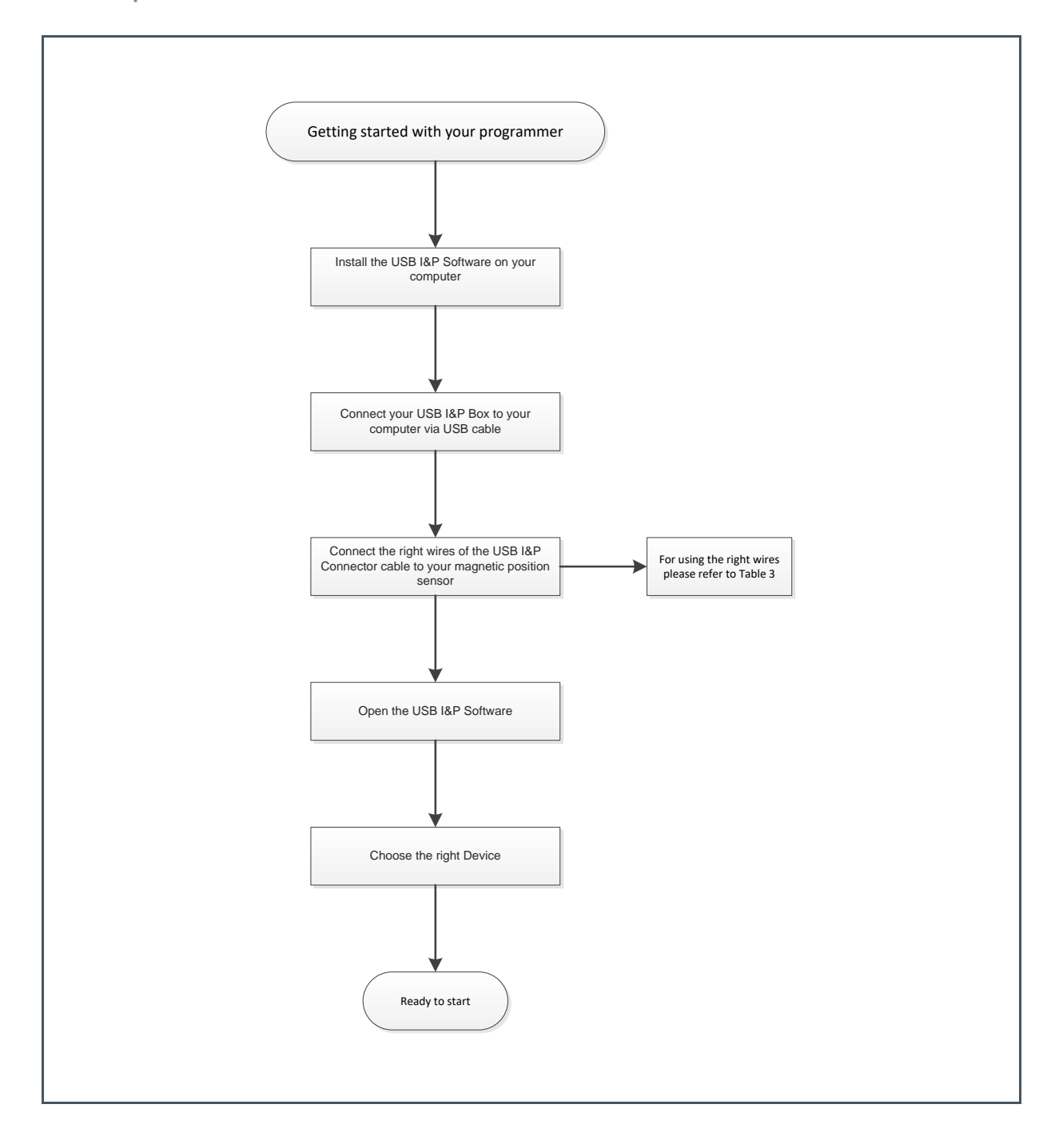

## 4 Connecting Adapter Board to USB I&P Box

### 4.1 AS5013

#### Figure 7:

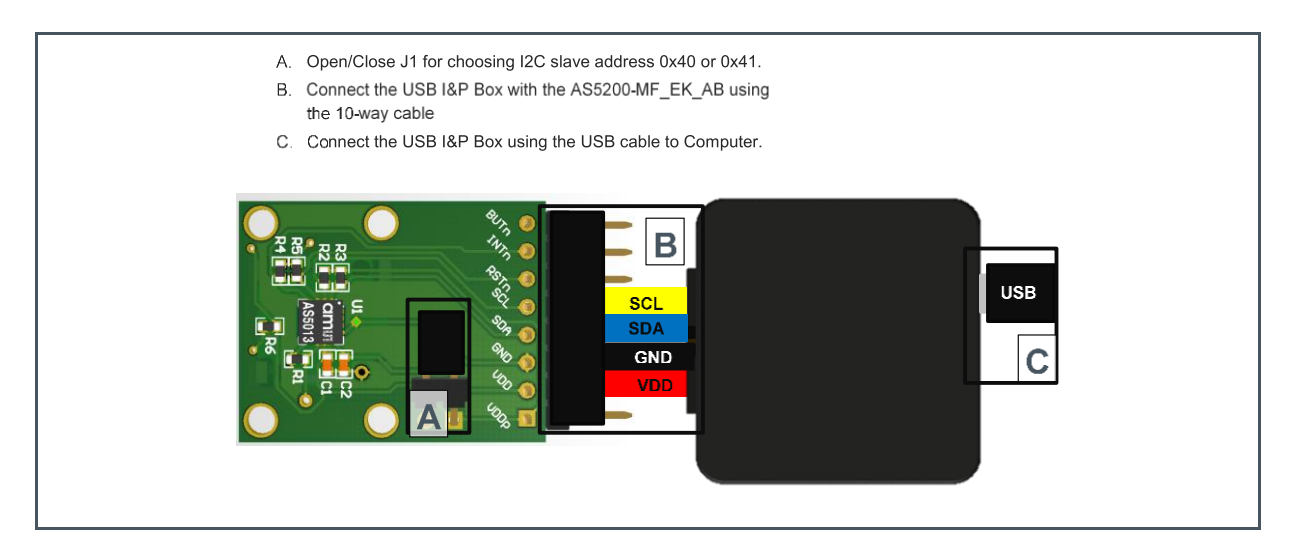

### 4.2 AS5047D/AS5147/AS5047P/AS5147P

#### Figure 8:

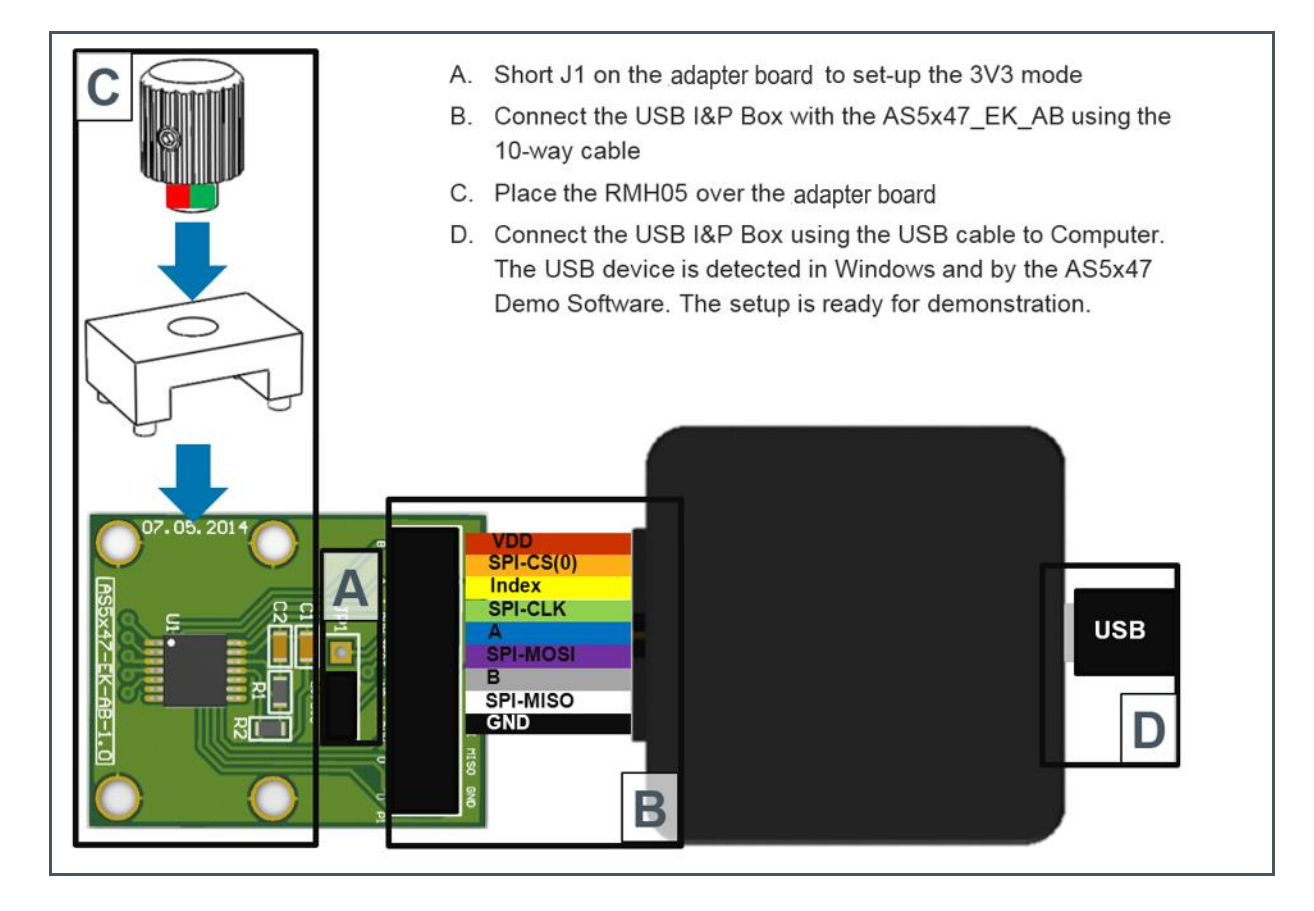

### 4.3 AS5050A/AS5055A

#### Figure 9:

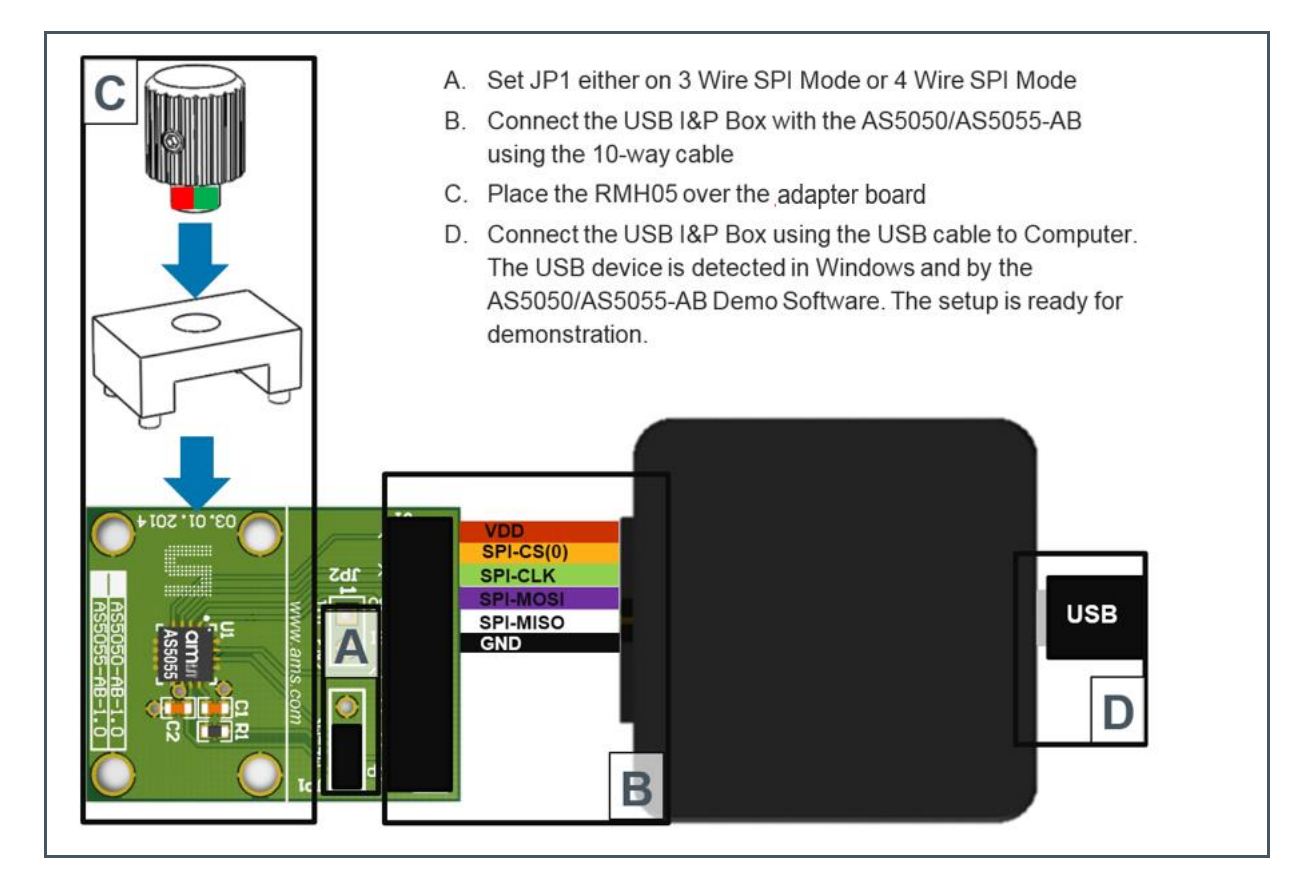

### 4.4 AS5048A/AS5048B

#### Figure 10:

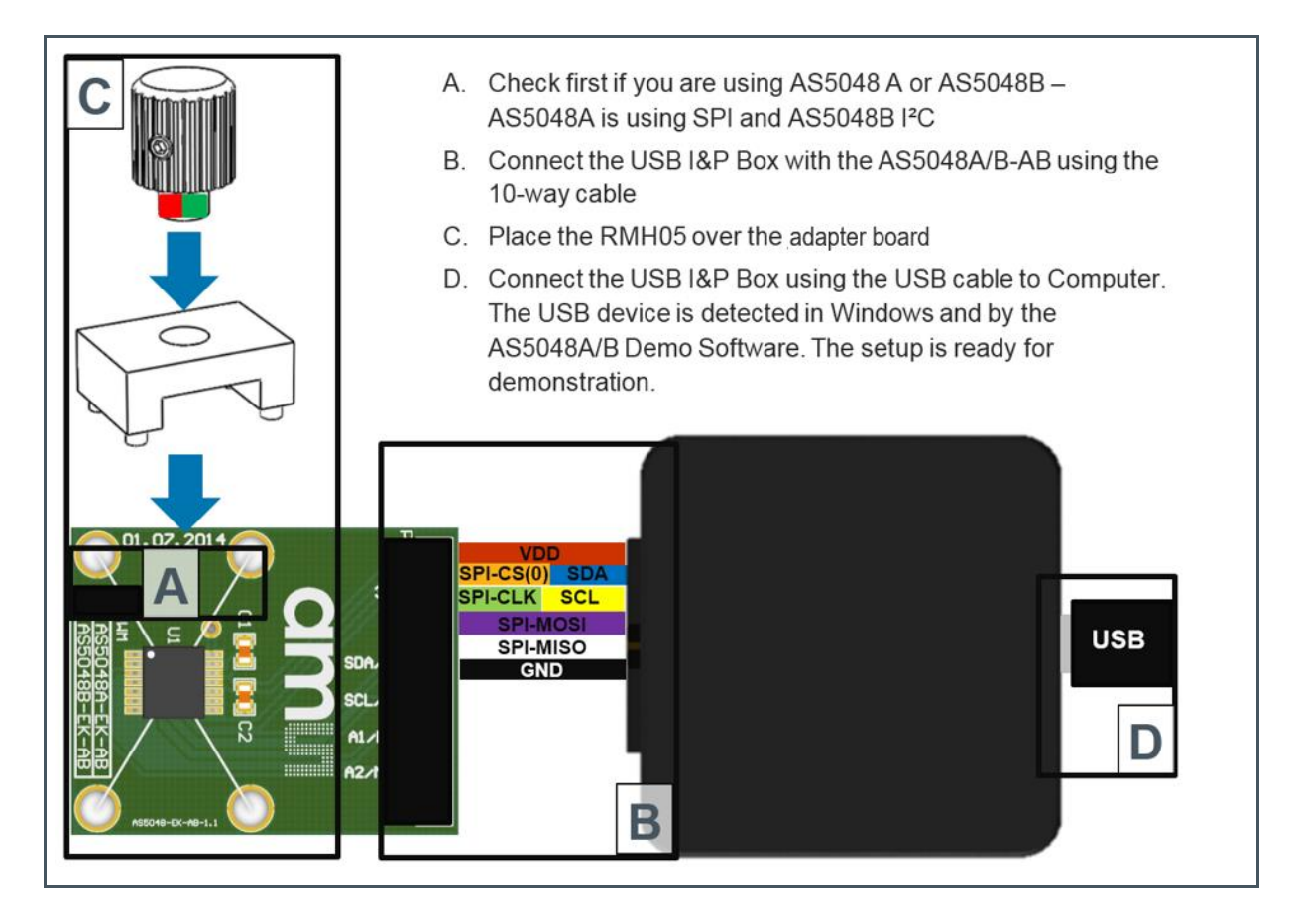

### 4.5 AS5100

Figure 11:

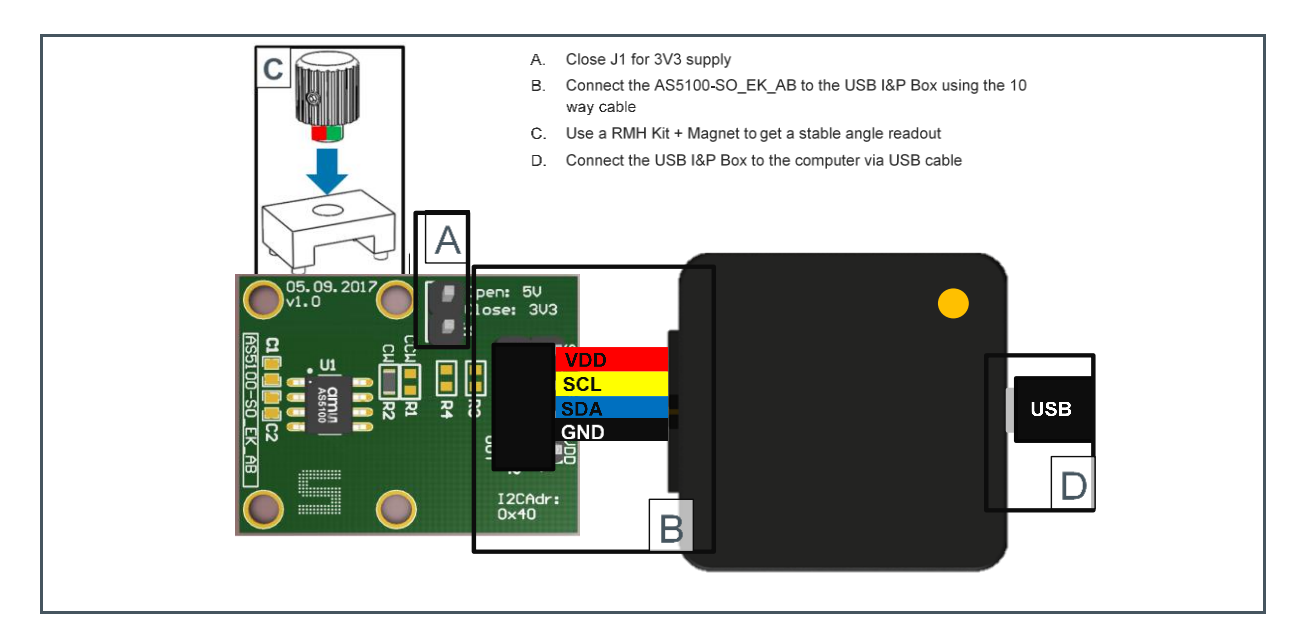

### 4.6 AS5116

#### Figure 12:

How to Connect Adapter Board to the USB I&P Box

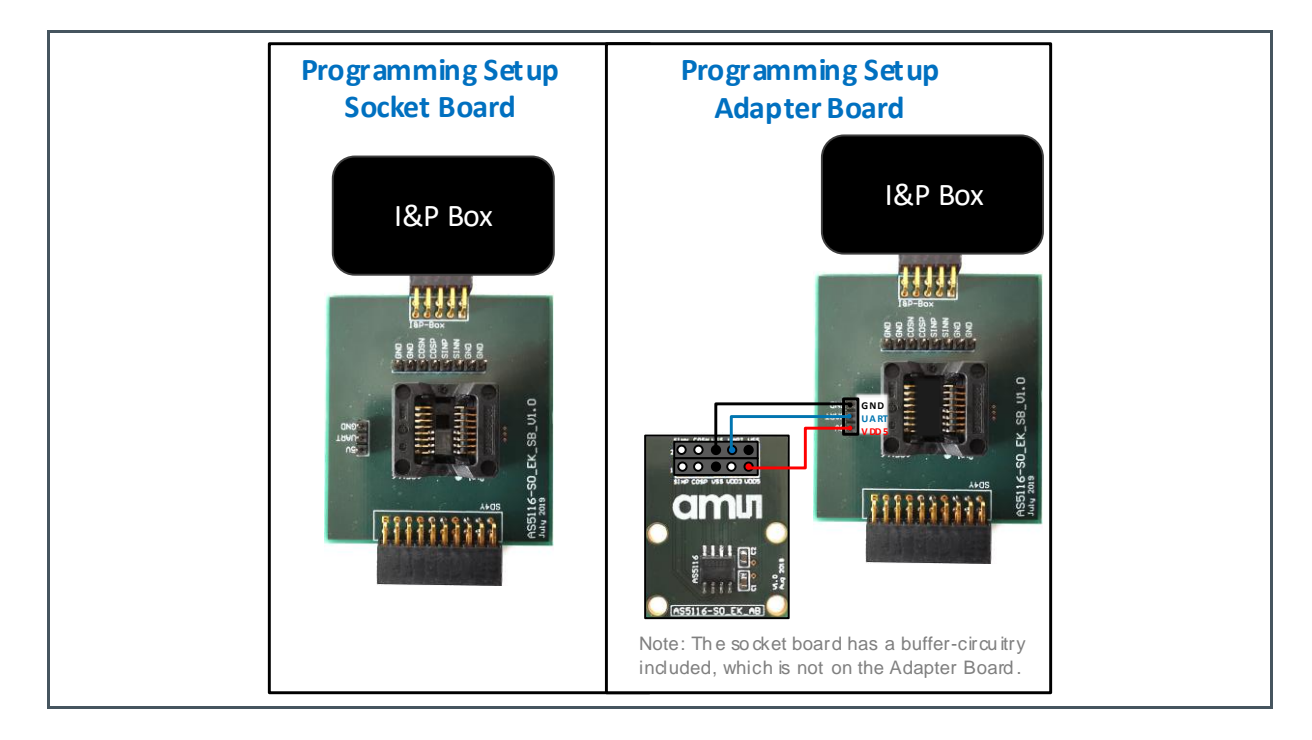

Socket board could be connected directly to the I&P Box. To program an Adapter Board, use an empty Socket Board and pass through power supply lines and UART.

### 4.7 AS5510

#### Figure 13:

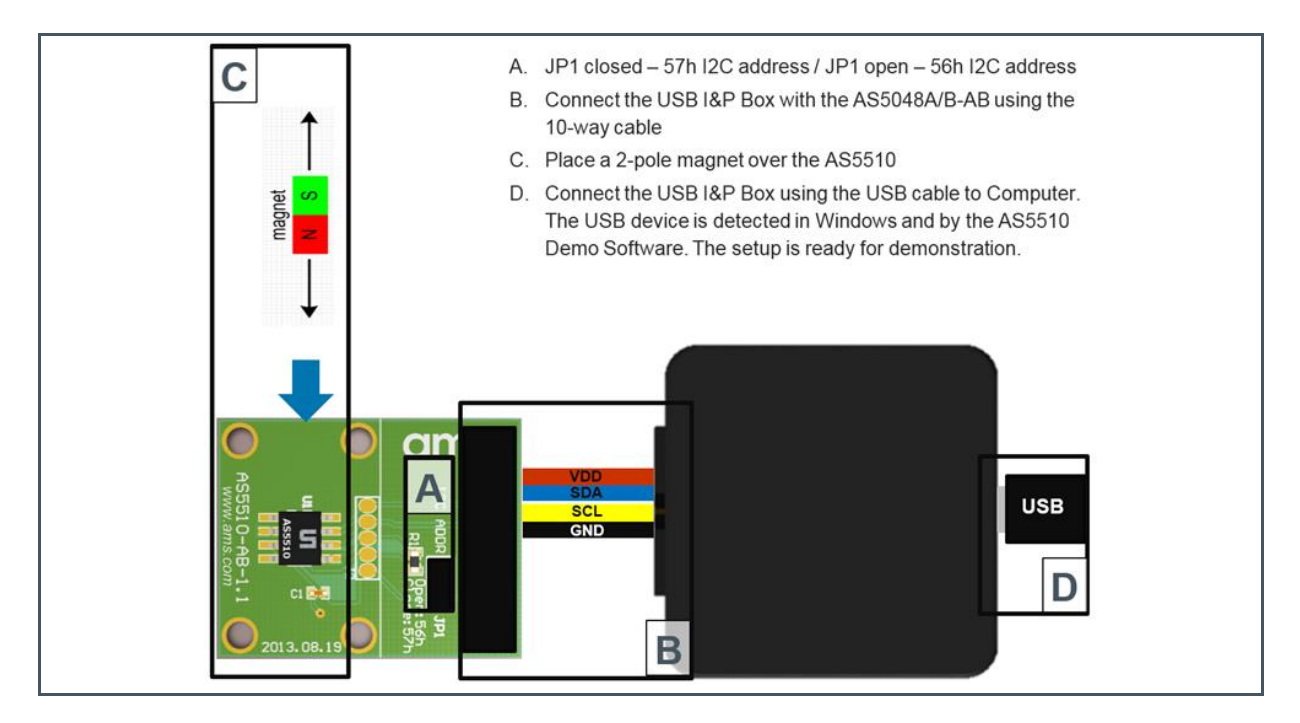

### 4.8 AS5600

Figure 14:

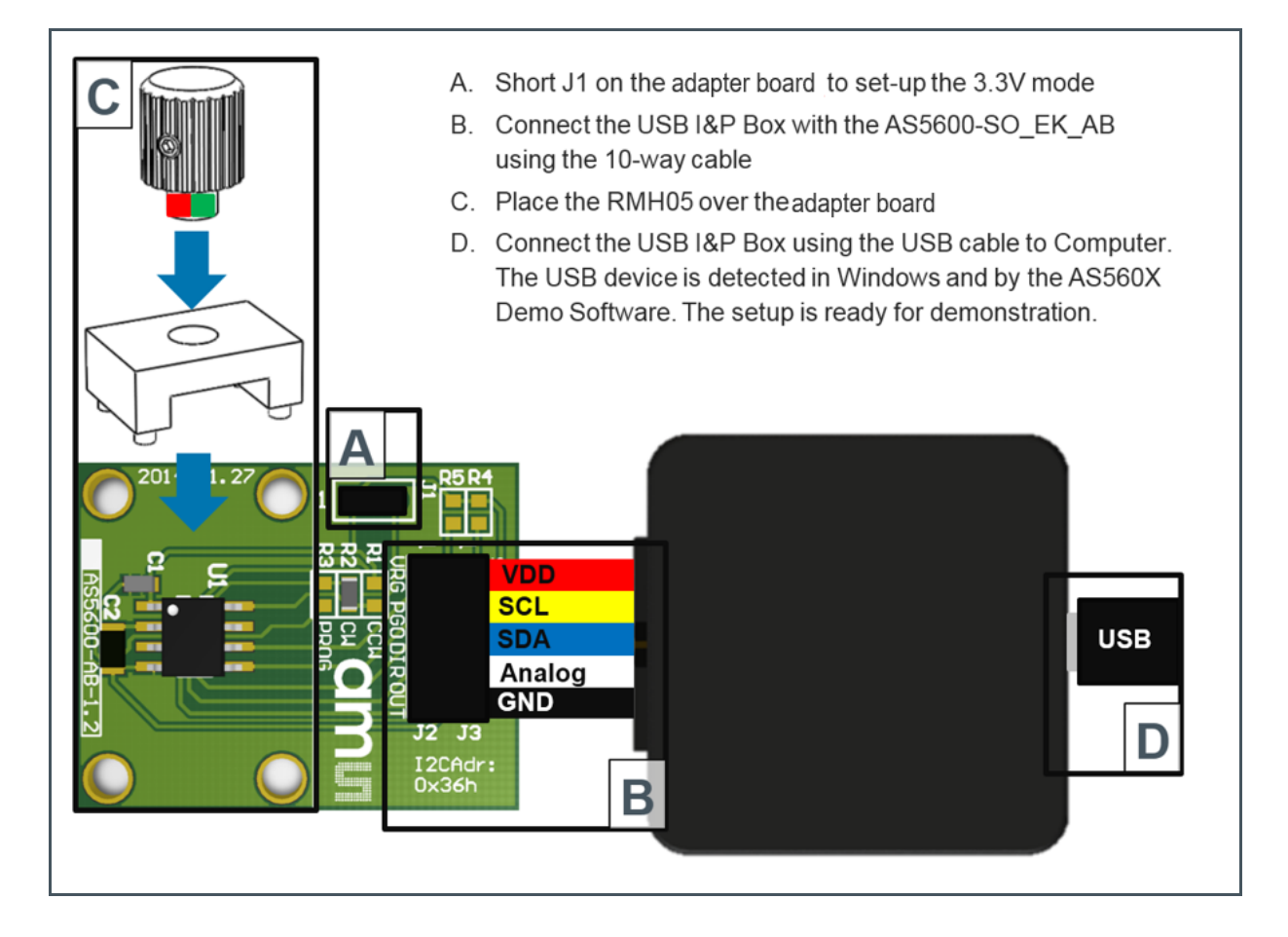

### 4.9 AS5600L (for WLCSP-15 and SOIC-8 package)

#### Figure 15:

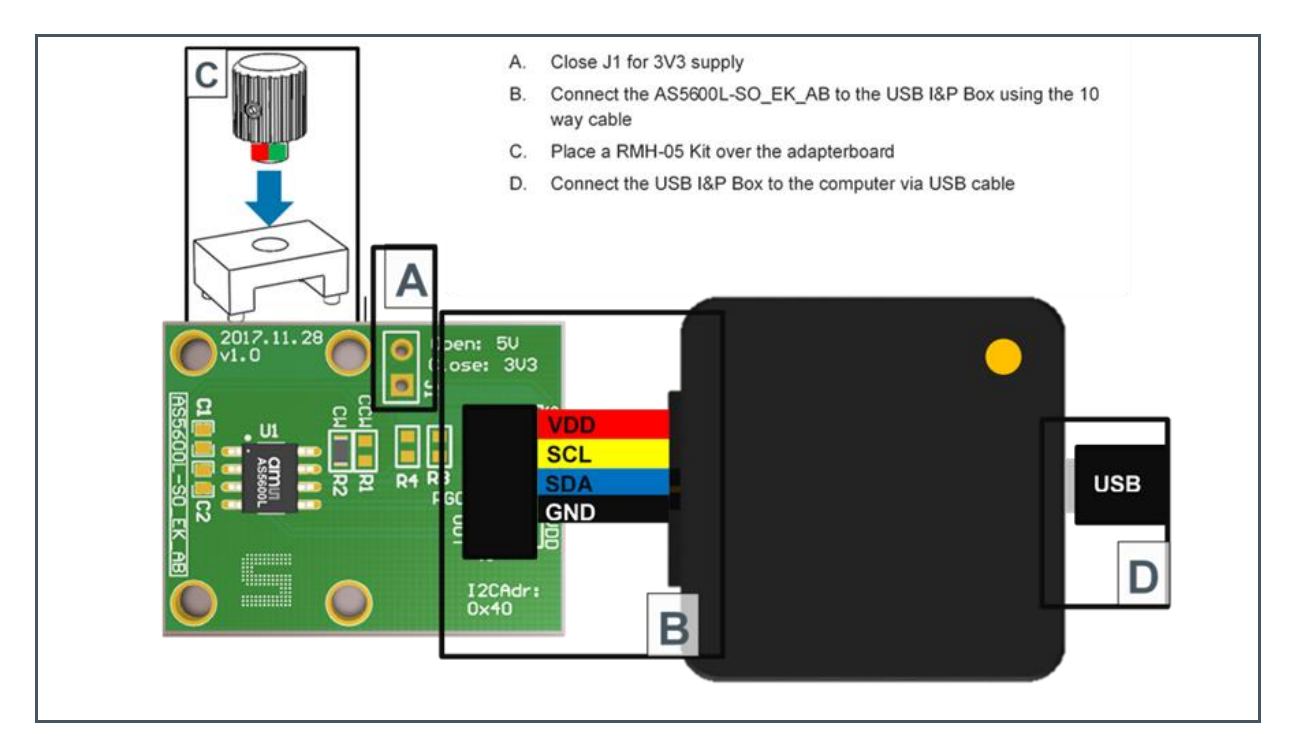

### 4.10 AS5601

Figure 16:

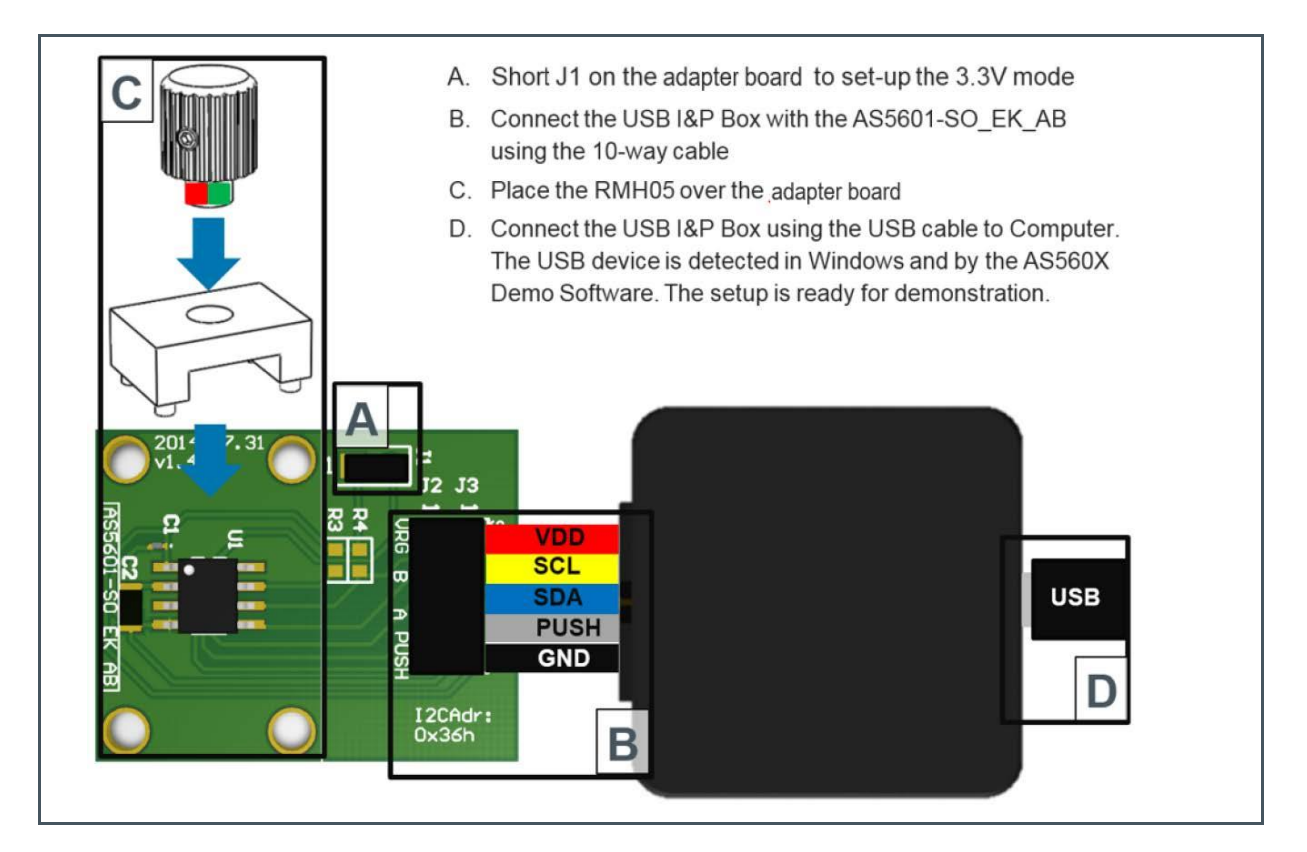

### 4.11 AS5200A/L

#### Figure 17:

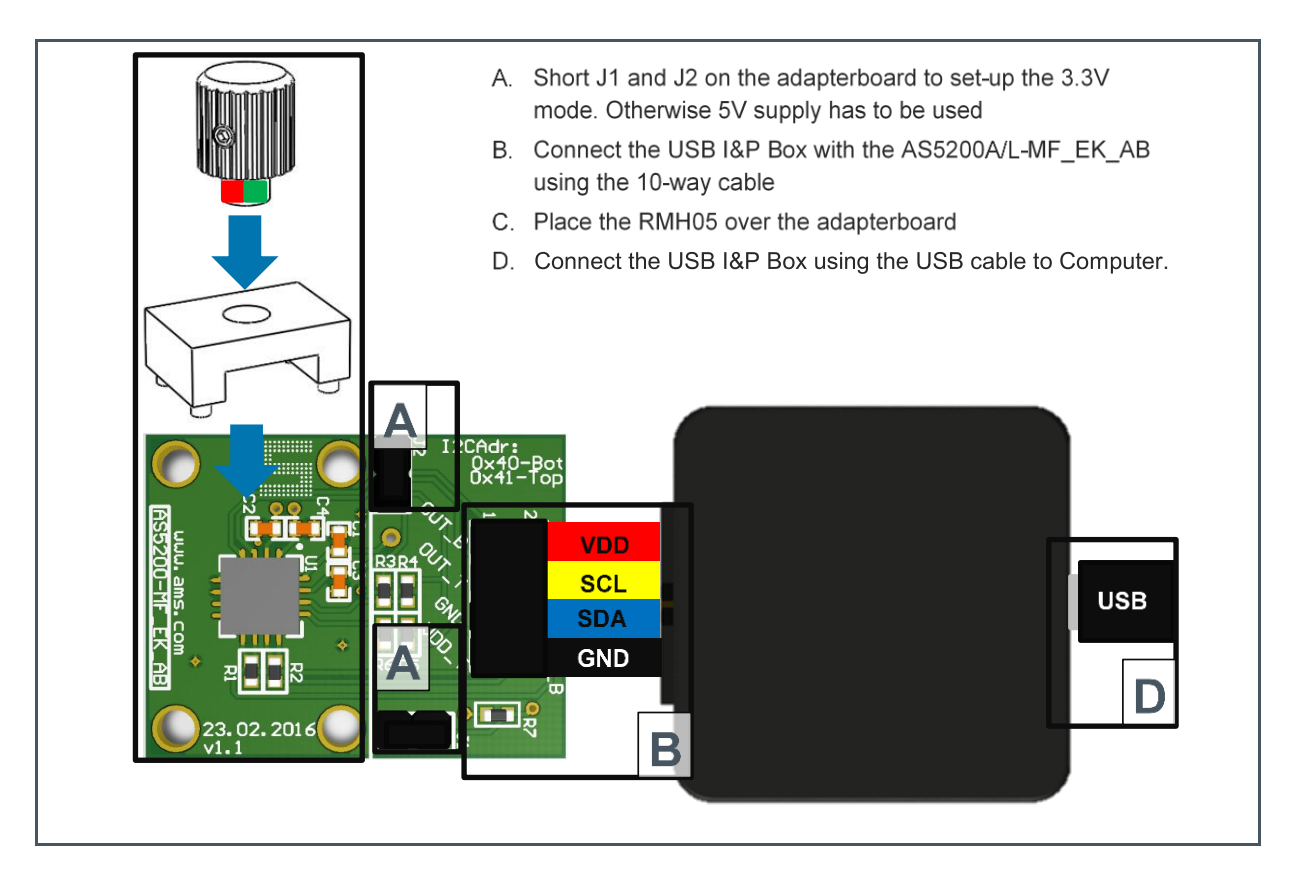

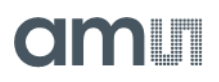

#### Figure 18:

How to Connect an AS5200 Adapter Board to the USB I&P Box with AS5200-USB-I&P\_Adapter

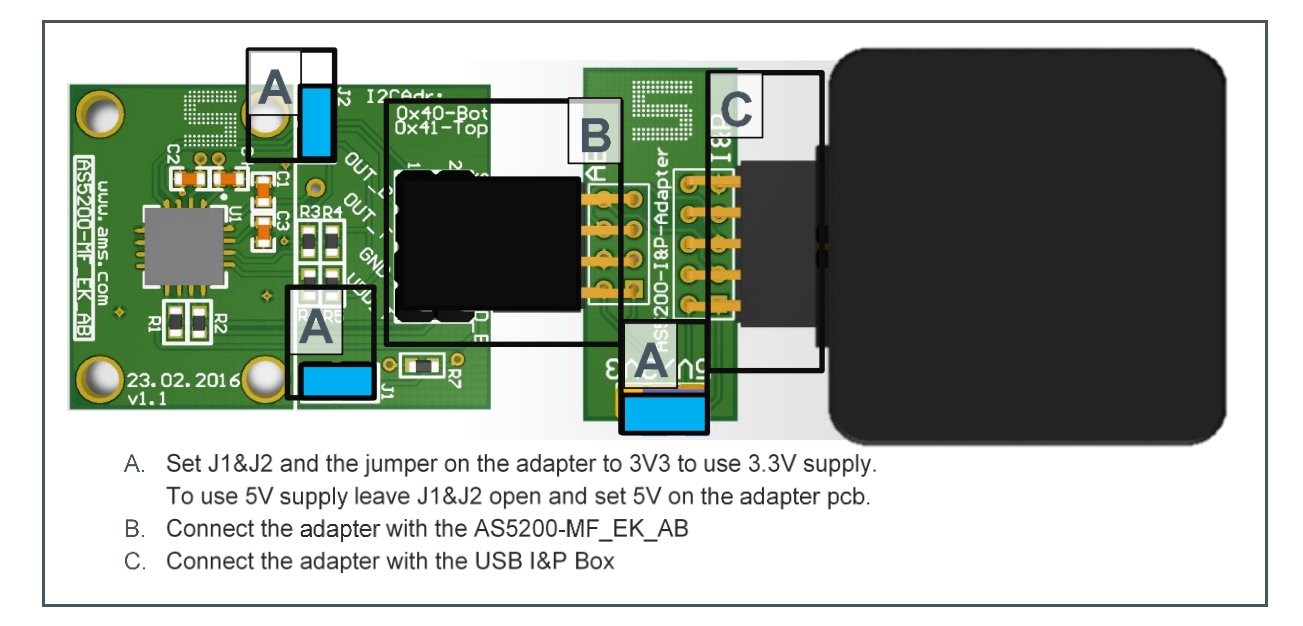

### 4.12 AS5247

Figure 19:

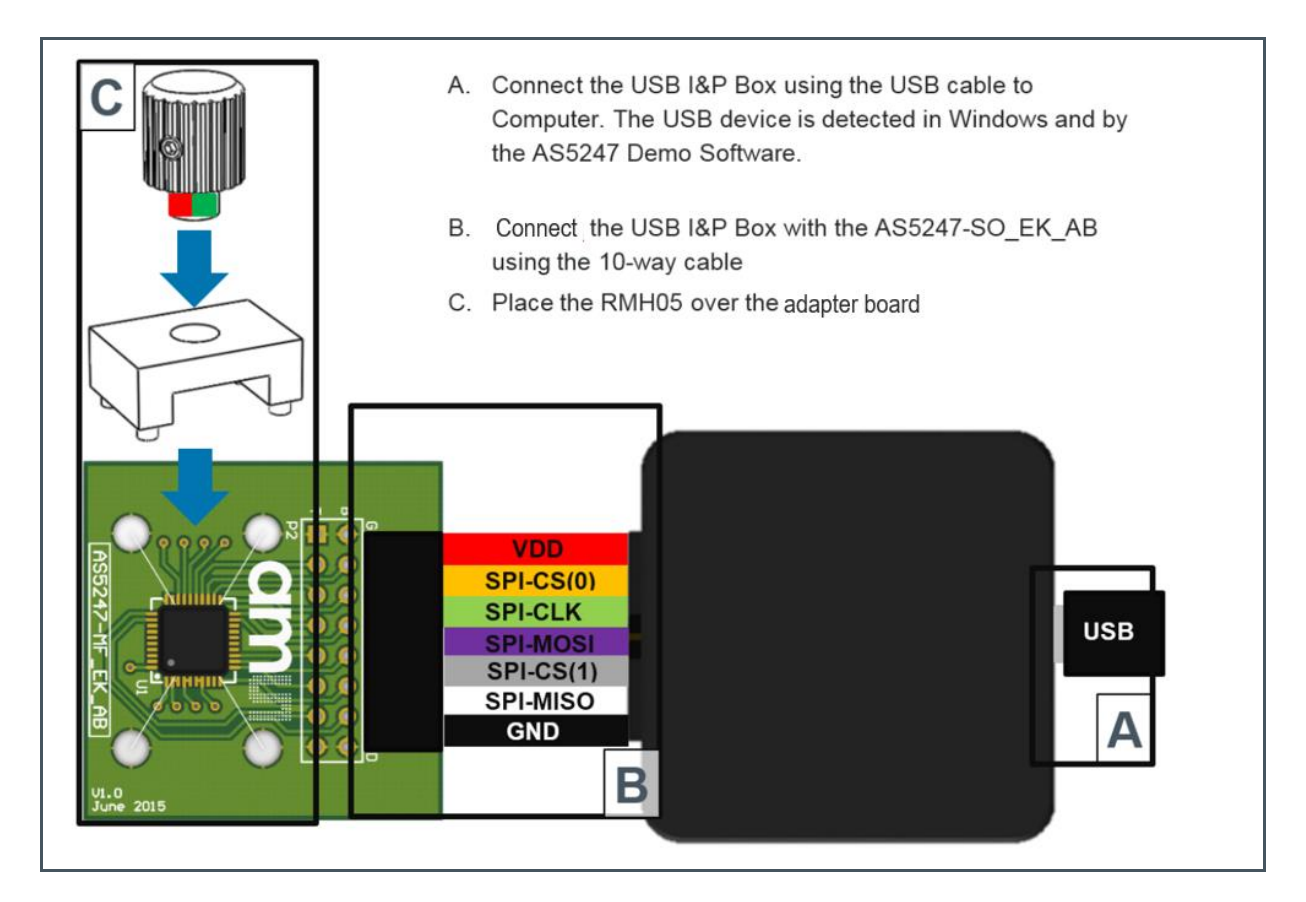

### 4.13 AS5047U/AS5147U

#### Figure 20:

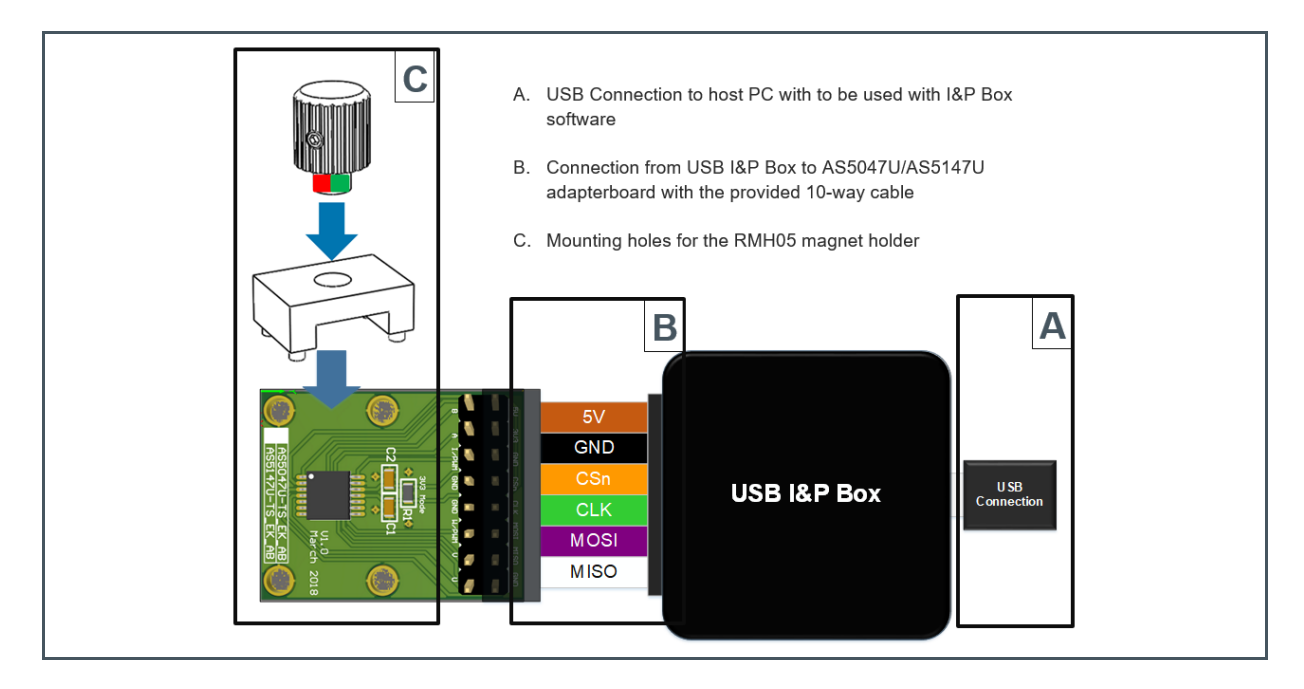

### 4.14 AS5247U

#### Figure 21:

How to Connect Adapter Board to the USB I&P Box

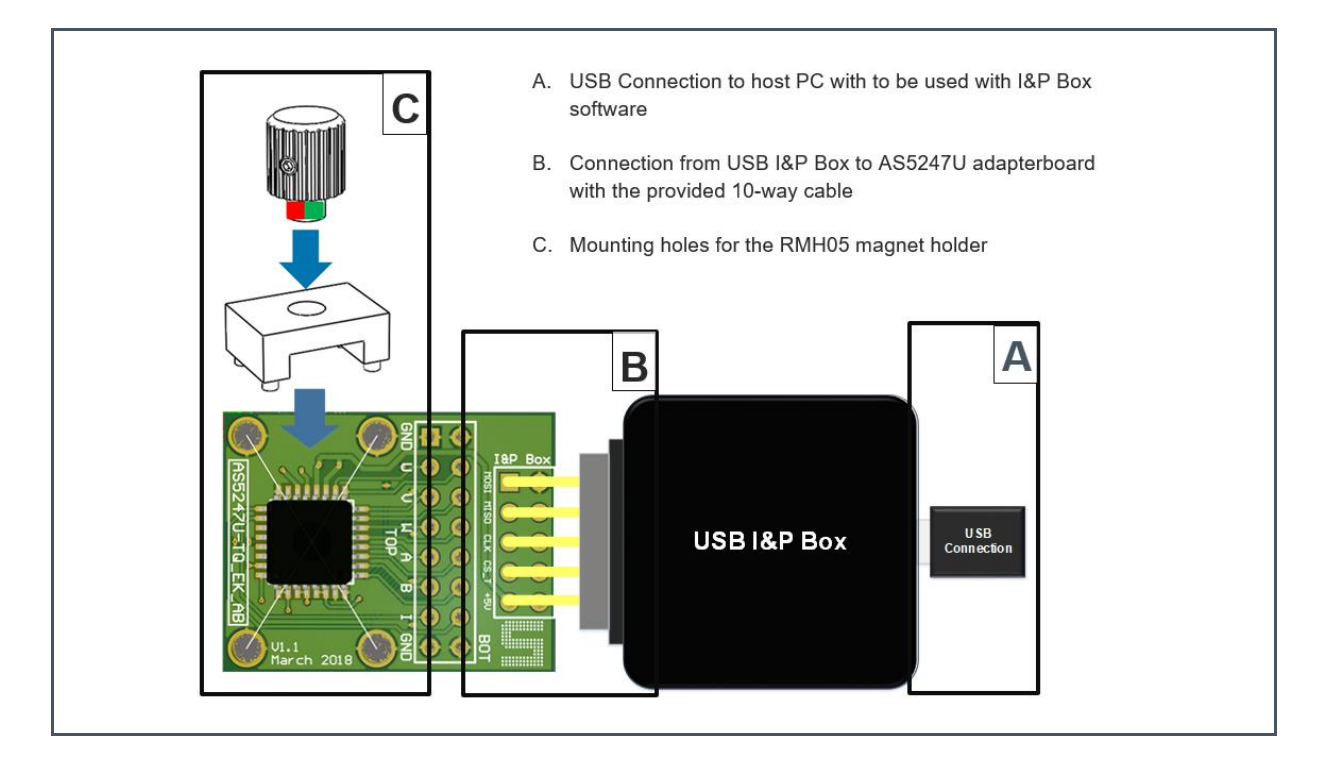

Plug the AS5247U-TQ\_EK\_AB directly with the populated 10-way connector to the USB I&P Box. It is possible to extend the connections with cables. Maximum wire length is 30 cm.

### 4.15 AS8579

#### Figure 22:

How to Connect AS8579 Evaluation Board to the USB I&P Box

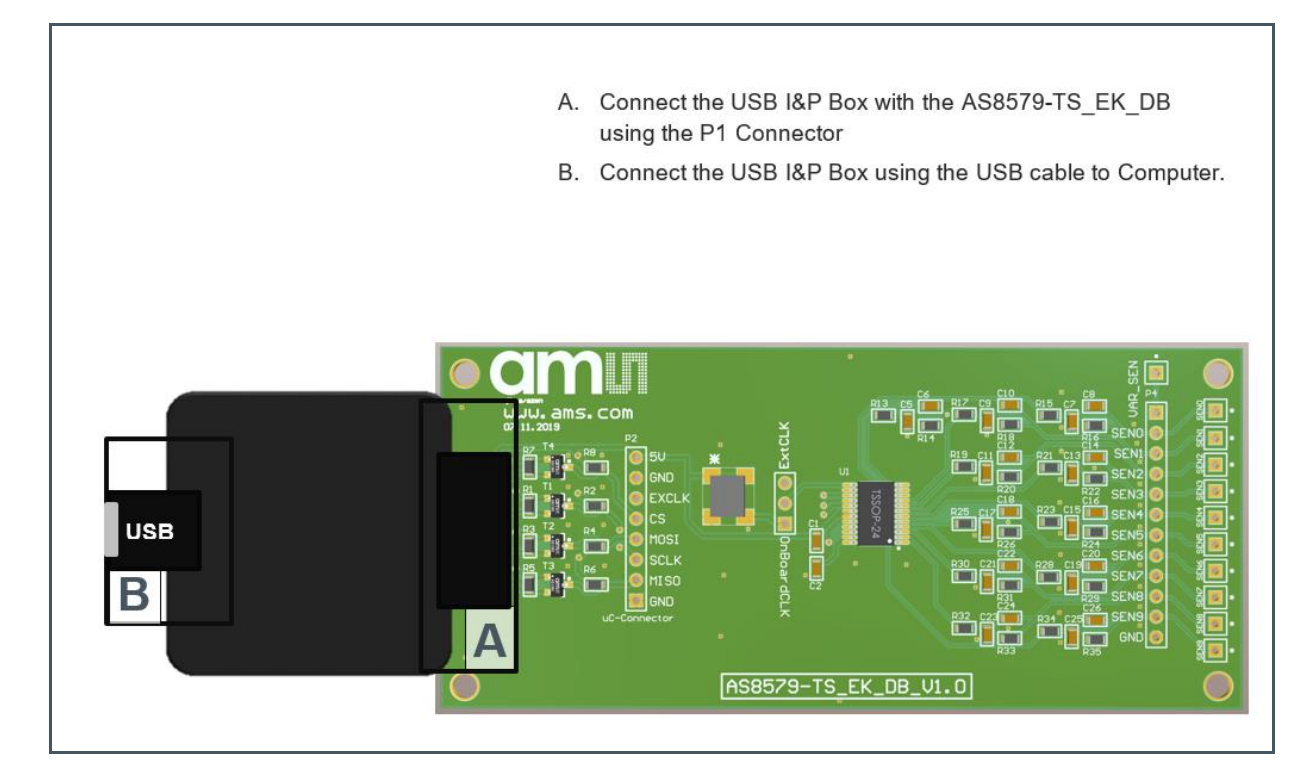

## am

### 5 Software

#### 5.1 GUI Overview

Also included in your USB I&P Tool is a USB stick with the software.

The software is needed for programming the Magnetic Position Sensor on your computer.

When you copied the software from the USB stick to your computer, please click on it and follow the instructions of the Install Wizard through the installing procedure.

The software is compatible for Windows XP and newer versions.

In Figure 23: you can have a look at the starting page after finishing the installing and no device connected.

Figure 24 shows the GUI while a Programmer Box connected

#### Figure 23:

Screenshot of the GUI's Starting Page While No Programmer is Connected

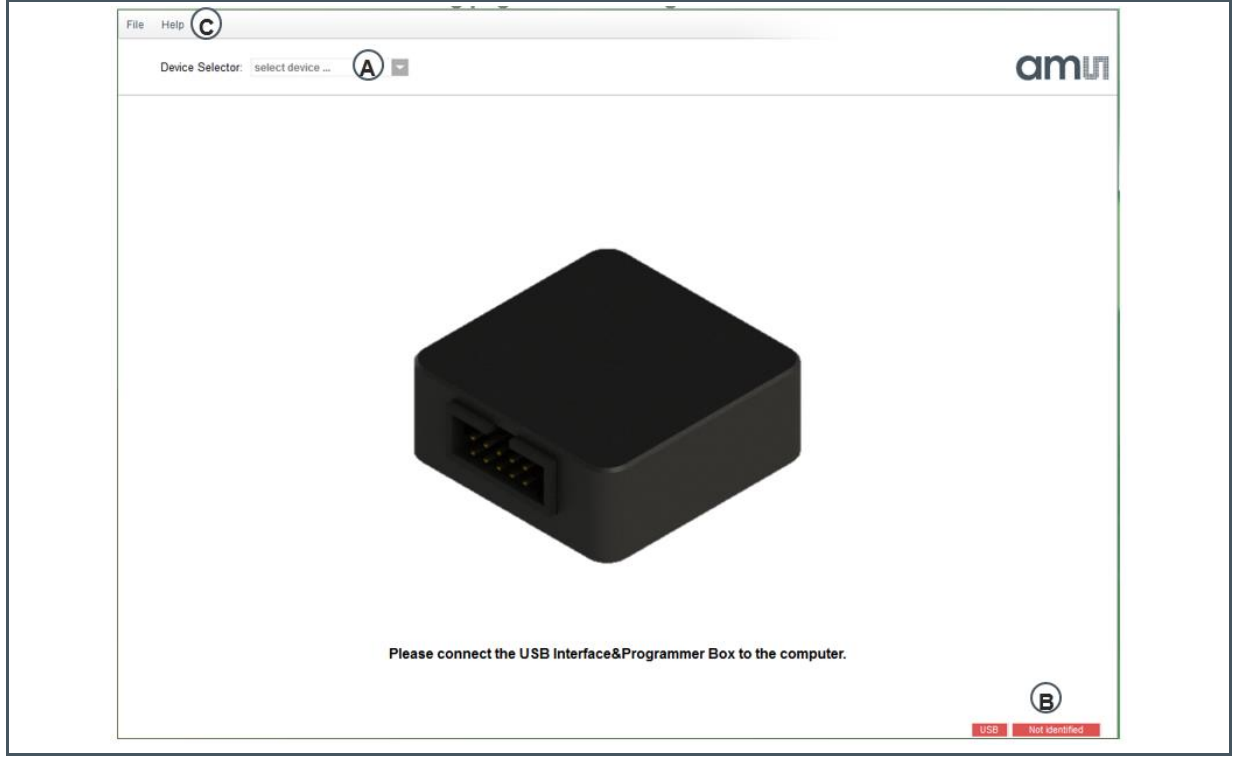

A Select the Device (only possible when a I&P Box is detected)

**C** For firmware updates click on Help and Firmware Update, for further Information about this topic refer to Firmware Update

**B** Check if the Programmer will be detected (or there is no bootloader on the I&P Box)

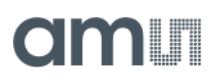

#### Figure 24:

Screenshot of the GUI's Starting Page While Programmer Connected

| File Help                                                |                         |
|----------------------------------------------------------|-------------------------|
| Device Selector: select device                           | amu                     |
|                                                          |                         |
|                                                          |                         |
|                                                          |                         |
|                                                          |                         |
|                                                          |                         |
| Please select the connected device in the toolbar above! |                         |
|                                                          |                         |
|                                                          |                         |
|                                                          |                         |
|                                                          |                         |
|                                                          |                         |
|                                                          |                         |
|                                                          | USB USBIPBox Rev. 0.8.1 |

### 5.2 Firmware Update

- Connect your I&P Box to your Computer and open the Software
- Click on Help and Firmware Update
- Search your computer for the new firmware file and click at it
- After that the firmware installs by itself and the update is successful

## 6 **Revision Information**

Changes from previous version to current revision v1-08

Page

Added information of AS5013, AS5116 & AS8579

- Page and figure numbers for the previous version may differ from page and figure numbers in the current revision.
- Correction of typographical errors is not explicitly mentioned.

## 7 Legal Information

#### **Copyrights & Disclaimer**

Copyright ams AG, Tobelbader Strasse 30, 8141 Premstaetten, Austria-Europe. Trademarks Registered. All rights reserved. The material herein may not be reproduced, adapted, merged, translated, stored, or used without the prior written consent of the copyright owner.

Information in this document is believed to be accurate and reliable. However, ams AG does not give any representations or warranties, expressed or implied, as to the accuracy or completeness of such information and shall have no liability for the consequences of use of such information.

Applications that are described herein are for illustrative purposes only. ams AG makes no representation or warranty that such applications will be appropriate for the specified use without further testing or modification. ams AG takes no responsibility for the design, operation and testing of the applications and end-products as well as assistance with the applications or end-product designs when using ams AG products. ams AG is not liable for the suitability and fit of ams AG products in applications and end-products planned.

ams AG shall not be liable to recipient or any third party for any damages, including but not limited to personal injury, property damage, loss of profits, loss of use, interruption of business or indirect, special, incidental or consequential damages, of any kind, in connection with or arising out of the furnishing, performance or use of the technical data or applications described herein. No obligation or liability to recipient or any third party shall arise or flow out of ams AG rendering of technical or other services.

ams AG reserves the right to change information in this document at any time and without notice.

#### **RoHS Compliant & ams Green Statement**

**RoHS Compliant:** The term RoHS compliant means that ams AG products fully comply with current RoHS directives. Our semiconductor products do not contain any chemicals for all 6 substance categories plus additional 4 substance categories (per amendment EU 2015/863), including the requirement that lead not exceed 0.1% by weight in homogeneous materials. Where designed to be soldered at high temperatures, RoHS compliant products are suitable for use in specified lead-free processes.

ams Green (RoHS compliant and no Sb/Br/Cl): ams Green defines that in addition to RoHS compliance, our products are free of Bromine (Br) and Antimony (Sb) based flame retardants (Br or Sb do not exceed 0.1% by weight in homogeneous material) and do not contain Chlorine (Cl not exceed 0.1% by weight in homogeneous material).

**Important Information:** The information provided in this statement represents ams AG knowledge and belief as of the date that it is provided. ams AG bases its knowledge and belief on information provided by third parties, and makes no representation or warranty as to the accuracy of such information. Efforts are underway to better integrate information from third parties. ams AG has taken and continues to take reasonable steps to provide representative and accurate information but may not have conducted destructive testing or chemical analysis on incoming materials and chemicals. ams AG and ams AG suppliers consider certain information to be proprietary, and thus CAS numbers and other limited information may not be available for release.

| Please visit our website at www.ams.com                                       |
|-------------------------------------------------------------------------------|
| Buy our products or get free samples online at www.ams.com/Products           |
| Technical Support is available at www.ams.com/Technical-Support               |
| Provide feedback about this document at www.ams.com/Document-Feedback         |
| For sales offices, distributors and representatives go to www.ams.com/Contact |
| For further information and requests, e-mail us at ams_sales@ams.com          |
|                                                                               |